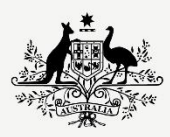

Australian Government

Department of Infrastructure, Transport, Regional Development, Communications and the Arts

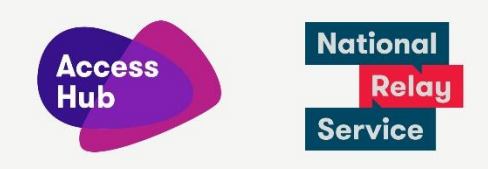

## Make an NRS Chat call

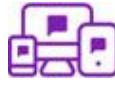

Step-by-step instructions

1.

3.

## □ NRS Chat call フ

## Select your call type

 NRS Chat (Type + Read)
 NRS Captions
 (Speak + Read)
 Voice Relay

2. Welcome to the National Relay Service

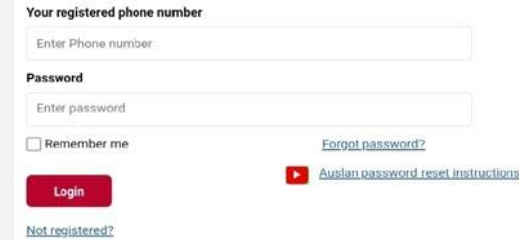

I want to call an overseas or premium rate

Call 000

20

Go to the **Make an NRS Chat call** page (<u>nrschat.nrscall.gov.au</u>) or click on the **NRS Chat call** link at the top of the page in accesshub.gov.au

Or, you can make an NRS Chat call using the NRS app. Just open the app and select **NRS** Chat (Type + Read) from the Select your call type menu.

Log in using the phone number and password you set up during registration.

If you need to register for the NRS then click on the 'not registered' link. Follow the prompts and register.

Go to **Make a call**. Type the area code and number to call into the **phone number** box.

4. Select your call type NRS Chat (Type + Read)∨

number

**LOOOOOO...** 

Enter phone number

Make a call

Connect Now

The phone number I want to call
Phone number inc. area code

If you are using the app, you can enter the area code and phone number you want to call, then skip to Step number 7.

| 5.  | Make a call Call 000   The phone number I want to call   1300975709 \$   The state I am calling from  Select ~     Connect Now I want to call an overseas or premium rate number | If dialling a number starting with 1800, 1300 or<br>13, look at the dropdown box and choose the<br>state where you are calling from. |
|-----|----------------------------------------------------------------------------------------------------|----------------------------------------------------------------------------------------------------|
| 6.  | Connect Now                                                                                                    | Click <b>connect now</b> .                                                                                                    |
| 7.  |                                                                                                    | Wait to be transferred to a Relay Officer (RO) who will place the call to the number given.                                          |
| 8.  |                                                                                                    | Wait for the other person's greeting. Wait to read 'GA' (Go ahead) before replying.                                                  |
| 9.  | I'm running an hour late,<br>sorry - is that OK? GA                                                                                                    | Type your message and type 'GA' when you're finished.                                                                                |
|     | No worries at all, can I double                                                                                                    | Press enter on the keyboard or click send.                                                                                           |
|     | 4:31pm<br>Of course,                                                                                                    | Read the other person's messages on the screen and remember to wait until you see 'GA' before replying.                              |
| 10. | SMB,                                                                                                    | To end the call, type 'goodbye SKSK' (Stop<br>Keying. Stop Keying).                                                                  |

| 11. |                                                                                                    | Wait to read 'RO here, would you like to make another call? GA'.                                                             |
|-----|----------------------------------------------------------------------------------------------------|----------------------------------------------------------------------------------------------------|
| 12. | Make a call       Call 000         The phone number I want to call       Phone number inc. area code         Phone number inc. area code       Solution         Connect Now       I want to call an overseas or premium rate number | To make another call, type the area code and<br>phone number into the phone number box. To<br>finish, click <b>hang up</b> . |